適格請求書(インボイス)対応アップデートのお知らせ

# 合計請求書

合計請求書の請求書タイプに2種類追加いたしました。 追加に伴い、設定画面での設定から、プルダウン形式の選択に変更いたしました。 また、画面の煩雑化を改良するため、印刷機能は印刷タブ内にまとめました。

|     | 請求書タイプ       | 説明                           |
|-----|--------------|------------------------------|
|     | 適格請求書にしない    | 従来形式の合計請求書を印刷します。            |
|     |              | 適格請求書発行事業者ではない場合に選択します。      |
| New | 適格請求書(合計のみ)  | 合計請求書を適格請求書とします。             |
|     |              | 納品書の合計のみを集計した金額で出力されます。      |
|     |              | ※別途、取引内容と消費税の記載されている個別請求書(納品 |
|     |              | 書)が必要です。                     |
| New | 適格請求書(一括税計算) | 合計請求書を適格請求書とします。             |
|     |              | 納品書を内税化して合計し、消費税額を一括計算します。   |
|     |              | ※取引内容の記載された納品書を併せることで適格請求書と  |
|     |              | して発行することができます。               |
|     | 適格請求書(外・内税別) | 前回アップデートしたモードで、外税・内税別で印刷すること |
|     |              | ができます。                       |

◆その他の改良

- ・入金明細の印字オン/オフを設定で選択することができるようになりました。
   ⇒印刷タブ内で設定可能です。
- ・請求書タイプの初期値を設定することができます。
   ⇒設定ボタンより設定可能です。

次ページより、新機能についての詳細を記載いたします。

## ◆プルダウン形式での請求書タイプの選択

画面上から請求書タイプの選択を行うことができるようになりました。 取引先登録画面に取引先ごとに合計請求書タイプの設定を追加いたしました。

<u>※ポイント 取引先に設定されているタイプ以外を選択した場合、印刷チェックはOFFになります。</u>

| <sup>¢年月</sup>                                                                                                    | 令和05年11月 ~                                                                                                    | 営業所 株式会社                                                                  | 1アジア <b>・</b> 業務                  | 8区分 ④全て ○整  | を備のみ 🔵 販売の                                                                                                    | ↓ 請求書タイプ                                                                       | 圏格請求書にしない                                                                                                    |                                                                                                    | 設定                                                                                                    |                                                                     |
|----------------------------------------------------------------------------------------------------|----------------------------------------------------------------------------------------------------|---------------------------------------------------------------------------|-----------------------------------|-------------|----------------------------------------------------------------------------------------------------|--------------------------------------------------------------------------------|----------------------------------------------------------------------------------------------------|----------------------------------------------------------------------------------------------------|----------------------------------------------------------------------------------------------------|---------------------------------------------------------------------|
| (締日                                                                                                    | 末日締・                                                                                                    | 入金区分                                                                      | ▼ 顧客                              | \$区分        | ▼                                                                                                    | 请求額が 0円を表                                                                      | 圏格請求書にしない<br>商格請求書(合計σ                                                                                                    | うを表示しない                                                                                                    |                                                                                                    | 締処理                                                                 |
| く日付範囲                                                                                                    | 令和05年11月01日                                                                                                    | * ~ 令和05年1                                                                | 1月30日 > 検索                        | ミキー 〇 請求先コー | -ド 💿 請求先名 🛛                                                                                                    | 3                                                                              | 適格請求書(一括称                                                                                                    | 計算) 条件保存                                                                                                    |                                                                                                    | 一括締め解除                                                              |
| 印刷                                                                                                    | 請求先コード                                                                                                    | 請求先名                                                                      | 前回請求額                             | 入金額         | 繰越額                                                                                                    | 売上合計                                                                           | 商格請求書(外・内<br>調登額                                                                                                    | 9税別)<br>今回請求額                                                                                                    | ▲ 発行日 令和0                                                                                                    | 5年11月01日 、                                                          |
| ✓                                                                                                    | 301                                                                                                    | 曙 太郎                                                                      | 785,147                           |             | 785,1                                                                                                    | 47                                                                             |                                                                                                    | 785,147                                                                                                    | 顧客名                                                                                                    | 三池 崇史                                                               |
|                                                                                                    | 301                                                                                                    | ソフト 次郎                                                                    | 123,220                           |             | 123,2                                                                                                    | 20                                                                             |                                                                                                    | 123,220                                                                                                    |                                                                                                    |                                                                     |
|                                                                                                    | 555                                                                                                    | 個 简 節 節 取 元 株 式 会 在<br>山 田 一 士 郎                                          | 150,316                           |             | 150,3                                                                                                    | 16                                                                             |                                                                                                    | 150,316                                                                                                    |                                                                                                    | <u> </u>                                                            |
|                                                                                                    | 72                                                                                                    | 山本あああ                                                                     | 445,021                           |             | 445,0                                                                                                    | 21                                                                             |                                                                                                    | 445,021                                                                                                    | 前回締日                                                                                                    |                                                                     |
|                                                                                                    | 73                                                                                                    | 島田 洋七                                                                     | 638,324                           |             | 638,3                                                                                                    | 24                                                                             |                                                                                                    | 638,324                                                                                                    |                                                                                                    | 締処理解除                                                               |
|                                                                                                    | 185                                                                                                    | 舘 ひろし                                                                     | 88,000                            |             | 88,0                                                                                                    | 00                                                                             |                                                                                                    | 88,000                                                                                                    | 前同時求務                                                                                                    | X207 288                                                            |
|                                                                                                    | 311                                                                                                    | 和田 あき子                                                                    | 69,600                            |             | 69,6                                                                                                    | 00                                                                             |                                                                                                    | 69,600                                                                                                    | 的凹詞和代码                                                                                                    | \$397,388                                                           |
| 的客情報登                                                                                                    | 録                                                                                                    |                                                                           |                                   |             |                                                                                                    |                                                                                |                                                                                                    |                                                                                                    | 設定 削除                                                                                                    |                                                                     |
| 基本情                                                                                                    | 報                                                                                                    |                                                                           | 営業所株社ア                            | 'ジア 🖌       | 版売情報 仕入情                                                                                                    | 禄                                                                              |                                                                                                    |                                                                                                    |                                                                                                    |                                                                     |
| 顧客コ                                                                                                    | - F 1245274                                                                                                    | ※空欄の場                                                                     | 合、登録時に番号                          | 到当します。      | 営業担当                                                                                                    | 会社一般                                                                           | •                                                                                                    | 顧客区分自社                                                                                                    | × -                                                                                                    |                                                                     |
| 読み仮                                                                                                    | 名 9ナカ ジロウ                                                                                                    |                                                                           |                                   |             | <顧客問合先>                                                                                                    |                                                                                |                                                                                                    |                                                                                                    |                                                                                                    |                                                                     |
| 顧客名                                                                                                    | 田中二朗                                                                                                    |                                                                           | 敬称 様                              | ~           | 担当者名                                                                                                    |                                                                                |                                                                                                    | 担当電話番号                                                                                                    |                                                                                                    |                                                                     |
| 代表者                                                                                                    | 名                                                                                                    |                                                                           |                                   |             | 相当者e-Mail                                                                                                    |                                                                                |                                                                                                    |                                                                                                    |                                                                                                    |                                                                     |
|                                                                                                    |                                                                                                    |                                                                           |                                   |             |                                                                                                    |                                                                                |                                                                                                    |                                                                                                    |                                                                                                    |                                                                     |
| 所在地                                                                                                    | 情報                                                                                                    |                                                                           |                                   |             | 表求処理>                                                                                                    |                                                                                |                                                                                                    |                                                                                                    |                                                                                                    |                                                                     |
| 所在地<br>郵便番                                                                                                    | 情報<br>号 813-0042                                                                                                    | 地区                                                                        | 全域                                |             | 专求処理><br>請求                                                                                                    |                                                                                |                                                                                                    |                                                                                                    | <br>クリア                                                                                                    |                                                                     |
| 所在地<br>郵便番<br>住所                                                                                                    | 情報<br>号 813-0042<br>福岡県福岡市                                                                                                    | 地区東区舞松原                                                                   | 全域 🗸                              | 地図          | 表求処理><br>請求入<br>締日                                                                                                    | 端数処理                                                                           | 切り捨て ✔                                                                                                    | 集金方法                                                                                                    | クリア<br>振込 マ +                                                                                                 | 1                                                                   |
| 所在地<br>郵便番<br>住所                                                                                                    | 情報<br>号 813-0042<br>福岡県福岡市<br>丁目                                                                                                    | 東区舞松原                                                                     | 全域 🗸                              | 地図          | 東求処理>       請求3       締日       入金日     99                                                                                                    | 端数処理<br>入金区分                                                                   | 切り捨て <b>∨</b><br>当月                                                                                                    | <ul> <li>集金方法</li> <li>✓ 入金方法</li> </ul>                                                                                                    | <u>クリア</u><br>振込 v +<br>現金 v                                                                                  | 1                                                                   |
| 所在地<br>郵便番<br>住所<br>電話番                                                                                                    | 情報<br>号 813-0042<br>福岡県福岡市<br>丁目<br>号                                                                                                    | 地区<br>東区舞松原<br>住所コード                                                      | 全域<br>▼<br>400500548000           |             | 東求処理>       請求、       締日       入金日     99       <案内設定>                                                                                                    | 端数処理<br>入金区分                                                                   | 切り捨て ▼<br>当月<br>11 ▼ 点傑                                                                                                    | 集金方法<br>▼ 入金方法                                                                                                    | 振込<br>現金<br>マリア<br>サ                                                                                          |                                                                     |
| <ul> <li>所在地</li> <li>郵便番</li> <li>住所</li> <li>電話番</li> <li>携帯番</li> </ul>                                                                                                    | 情報<br>号 <u>813-0042</u><br>福岡県福岡市<br>丁目<br>号                                                                                                    | 地区<br>東区募松原<br>住所コード<br>FAX番号                                             | 全域 v<br>400500548000              |             | 東求処理><br>請求<br>締日<br>入金日 99<br><案内設定>                                                                                                    | 端数処理<br>入金区分<br>一日計請求書先<br>合計請求書夕イ:                                            | 切り捨て<br>当月<br>プ <u></u> 岡格請求書でお                                                                                                    | 集金方法<br>▼ 入金方法<br><sup>★19341</sup><br>ない ▼                                                                                                    | クリア<br>振込 ▼ +<br>現金 ▼                                                                                         |                                                                     |
| 所在地<br>郵便番<br>住所<br>電話番<br>携帯番<br>e-Mail                                                                                                    | 情報<br>号 813-0042 福岡県福岡市 丁目 号                                                                                                    | 地区<br>東区舞松原<br>住所コード<br>FAX番号                                             | 全域 V<br>400500548000              | 地図<br>      | ★求処理><br>請求<br>締日<br>入金日 99<br><案内設定><br><任意設定>                                                                                                    | 端数処理<br>入金区分<br>2 日日 調水 吉光<br>合計請求書タイ:                                         | 切り捨て ▼<br>当月<br>プ 通格請求書で                                                                                                    | 集金方法<br>▼ 入金方法<br><sup>★P19+01</sup><br>ない ▼                                                                                                    | クリア<br>振込 ▼ +<br>現金 ▼                                                                                         |                                                                     |
| <ul> <li>所在地</li> <li>郵便</li> <li>僅所</li> <li>電話番</li> <li>催告</li> <li>書番</li> <li>e-Mail</li> <li>個人情</li> </ul>                                                                                                    | 情報<br>号 813-0042<br>福岡県福岡市<br>丁目<br>号<br>号<br>報                                                                                                    | 地区<br>東区舞松原<br>住所コード<br>FAX番号                                             | 全域  ✓<br>400500548000             |             | <ul> <li>         ま求込業</li> <li>         においていていていていていていていていていていていていていていていていていていて</li></ul>                                                                                                    | 端数処理<br>入金区分<br>〇 日前 調水 雪光<br>合計請求書タイ:<br>〇 年賀状                                | 切り捨て ▼<br>当月<br>1 ▼気候の<br>プ 適格請求書で。                                                                                                   | 集金方法<br>× 入金方法<br>× ハ・・・・・・・・・・・・・・・・・・・・・・・・・・・・・・・・・・・・                                                                                                    | クリア<br>振込 ▼ +<br>現金 ▼                                                                                         | 7.                                                                  |
| <ul> <li>所在地</li> <li>郵便</li> <li>住所</li> <li>電話番</li> <li>电-Mail</li> <li>個人情</li> <li>生年月</li> </ul>                                                                                                    | 情報<br>号 813-0042<br>福岡県福岡市<br>丁日<br>号                                                                                                    | 地区<br>東区舞松原<br>住所コード<br>FAX番号<br>                                         | 全域 ♥<br>400500548000_<br><br>会社   |             | <ul> <li>★求処理&gt;<br/>請求为</li> <li>締日</li> <li>入金日</li> <li>99</li> <li>&lt;案内設定&gt;</li> <li>&lt;&lt;</li> <li></li> <li><td>端数処理<br/>入金区分<br/>2 日al 詞水告光<br/>合計請求書タイ<br/>() 年質状<br/>) メール</td><td>切り捨て ▼<br/>当月<br/>1 ● 三傑の<br/>ブ 過格請求書で。<br/>■<br/>雪中見</td><td>集金方法<br/>× 入金方法<br/>本P9元1<br/>ない ▼<br/>1期 お歳著</td><td><br/>振込 ▼ +<br/>現金 ▼</td><td>75</td></li></ul> | 端数処理<br>入金区分<br>2 日al 詞水告光<br>合計請求書タイ<br>() 年質状<br>) メール                       | 切り捨て ▼<br>当月<br>1 ● 三傑の<br>ブ 過格請求書で。<br>■<br>雪中見                                                                                      | 集金方法<br>× 入金方法<br>本P9元1<br>ない ▼<br>1期 お歳著                                                                                                    | <br>振込 ▼ +<br>現金 ▼                                                                                            | 75                                                                  |
| <ul> <li>所在地</li> <li>郵 伊</li> <li>健 所</li> <li>電話</li> <li>電話</li> <li>電子</li> <li>福</li> <li>福</li> <li>4</li> <li>4</li> <li>年</li> <li>月</li> <li>性</li> <li>性</li> <li>別</li> </ul>                                                                                                    | 情報<br>号 813-0042<br>福岡県福岡市<br>丁日<br>号                                                                                                    | 地区<br>東区舞松原<br>住所コード<br>FAX番号<br>                                         | 全域 ♥<br>400500548000_<br>会社       |             | また<br>また<br>総合<br>本日<br>第一<br>本日<br>99<br>く<br>案内設定><br>二<br>、<br>金日<br>99<br>く<br>案内設定><br>二<br>、<br>金日<br>99<br>く<br>案内設定><br>二<br>、<br>二<br>、<br>二<br>、<br>二<br>、<br>金日<br>99<br>く<br>案内設定><br>二<br>、<br>二<br>、<br>二<br>、<br>二<br>、<br>二<br>、<br>二<br>、<br>二<br>、<br>二<br>、<br>二<br>、<br>二<br>、<br>二<br>、<br>二<br>、<br>二<br>、<br>二<br>、<br>二<br>、<br>二<br>、<br>二<br>、<br>二<br>、<br>二<br>、<br>二<br>、<br>二<br>、<br>二<br>、<br>二<br>、<br>二<br>、<br>二<br>、<br>二<br>、<br>二<br>、<br>、<br>、<br>、<br>、<br>、<br>、<br>、<br>、<br>、<br>、<br>、<br>、                                                                                                    | 端数処理<br>入金区分<br>〇 日al 词水青光<br>合計請求書タイ<br>〇 年質状<br>〇 メール                        | 団り捨て ▼<br>当月<br>「 通格請求書で<br>「 通格請求書で<br>」<br>暑中見                                                                                      |                                                                                                    | 2リア<br>振込 ▼ +<br>現金 ▼                                                                                         | π                                                                   |
| <ul> <li>所在地</li> <li>郵便価</li> <li>住所</li> <li>電話番番</li> <li>e-Mail</li> <li>個人情</li> <li>生性別</li> <li>職場電</li> </ul>                                                                                                    | 情報<br>号 813-0042<br>福岡県福岡市<br>丁日<br>号                                                                                                    | 地区<br>東区舞松原<br>住所コード<br>FAX番号<br>し、、取引区分<br>職業<br>職場FAX                   | 全域 ♥<br>400500548000_<br><br>会社   |             | <ul> <li>         ま求の</li> <li>         は求処理&gt;<br/>請求の</li> <li>         総日</li> <li>         入金日</li> <li>         99</li> <li>         〈案内設定&gt;     </li> <li>         〈年意設定&gt;     </li> <li>         「案内注意事項     </li> <li>         〈整備設定&gt;     </li> </ul>                                                                                                    | 端数処理<br>入金区分<br>合計請求書タイ<br>()年質状<br>()メール                                      | 切り捨て ▼<br>当月<br>ブ 漫格請求書で                                                                                                    | 」 集金方法<br>▼ 入金方法<br>本F19401<br>ない ▼<br>-<br>-<br>-<br>-<br>-<br>-<br>-<br>-<br>-<br>-<br>-<br>-<br>-<br>-<br>-<br>-<br>-<br>-<br>-                                                                                                    | 2007<br>振込 ♥ +<br>現金 ♥                                                                                        | π                                                                   |
| 所<br>一<br>の<br>一<br>の<br>一<br>の<br>他<br>一<br>般<br>情<br>一<br>般<br>情<br>一<br>般<br>情<br>一<br>の<br>し<br>年<br>の<br>、<br>の<br>の<br>の<br>の<br>で<br>で<br>の<br>、<br>の<br>の<br>の<br>の<br>の<br>の<br>の<br>の<br>の<br>の<br>の<br>の<br>の                                                                                                    | 情報<br>号 813-0042<br>福岡県福岡市<br>丁日<br>号 (<br>一<br>丁日<br>号<br>(<br>一<br>丁日<br>号<br>(<br>一<br>丁日<br>号<br>(<br>一<br>丁日<br>号<br>(<br>一<br>丁日<br>号<br>(<br>一<br>丁日<br>号<br>(<br>一<br>丁日<br>号<br>(<br>一<br>丁日<br>号<br>(<br>一<br>丁日<br>(<br>一<br>丁日<br>(<br>一<br>)<br>(<br>一<br>)<br>(<br>一<br>)<br>(<br>一<br>)<br>(<br>一<br>)<br>(<br>一<br>)<br>(<br>)<br>(<br>)<br>)<br>(<br>)<br>)<br>(<br>)<br>)<br>)<br>(<br>)<br>)<br>(<br>)<br>)<br>(<br>)<br>)<br>(<br>)<br>)<br>(<br>)<br>)<br>(<br>)<br>)<br>(<br>)<br>)<br>(<br>)<br>)<br>(<br>)<br>)<br>(<br>)<br>)<br>(<br>)<br>)<br>(<br>)<br>)<br>(<br>)<br>)<br>(<br>)<br>)<br>(<br>)<br>)<br>(<br>)<br>)<br>(<br>)<br>)<br>)<br>(<br>)<br>)<br>(<br>)<br>)<br>)<br>(<br>)<br>)<br>)<br>(<br>)<br>)<br>)<br>)<br>(<br>)<br>)<br>)<br>)<br>(<br>)<br>)<br>)<br>)<br>)<br>(<br>)<br>)<br>)<br>)<br>(<br>)<br>)<br>)<br>)<br>)<br>(<br>)<br>)<br>)<br>)<br>)<br>(<br>)<br>)<br>)<br>)<br>)<br>)<br>)<br>)<br>)<br>(<br>)<br>)<br>)<br>)<br>)<br>)<br>)<br>)<br>)<br>)<br>)<br>)<br>)<br>)<br>)<br>)<br>)<br>)<br>)<br>) | 地区 東区類松原  住所コード  FAX番号  し  、 取引区分  職業  、 、  、 、 、 、 、 、 、 、 、 、 、 、 、 、 、 | 全域 ✓<br>400500548000_<br>会社       |             | またの理<br>請求<br>総日<br>入金日<br>99<br><案内設定><br>二<br>、<br>、<br>、<br>、<br>、<br>、<br>、<br>、<br>、<br>、<br>、<br>、<br>、                                                                                                    | 端数処理<br>入金区分<br>く日前頃水吉先<br>合計請求書タイ<br>()<br>年賀状<br>()<br>メール<br>モジ<br>・<br>メール | <ul> <li>切り捨て ▼</li> <li>当月</li> <li>ゴ 逆帰前求書で</li> <li>ブ 適格請求書で</li> <li>雪中見</li> <li>マ 車検工賃</li> </ul>                               | 集金方法     × 入金方法     × 入金方法     × ハ金方法     × ハ金方法     × ハ × ハ     × ハ     × ハ |                                                                                                    | π.                                                                  |
| 内<br>一<br>重<br>住<br>所<br>電<br>携<br>帯<br>番<br>番<br>番<br>間<br>し<br>大<br>年<br>月<br>二<br>電<br>携<br>帯<br>番<br>番<br>番<br>間<br>し<br>大<br>年<br>月<br>二<br>で<br>長<br>二<br>の<br>し<br>年<br>月<br>二<br>の<br>し<br>二<br>の<br>し<br>二<br>の<br>こ<br>の<br>二<br>の<br>こ<br>の<br>二<br>の<br>こ<br>の<br>二<br>の<br>こ<br>の<br>二<br>の<br>こ<br>の<br>こ<br>の<br>二<br>の<br>こ<br>の<br>こ<br>の<br>つ<br>の<br>こ<br>の<br>こ<br>の<br>つ<br>の<br>つ<br>の<br>つ<br>の<br>つ<br>の<br>つ<br>の<br>つ<br>つ<br>つ<br>つ<br>つ<br>の<br>つ<br>つ<br>の<br>つ<br>の<br>つ<br>つ<br>つ<br>つ<br>つ<br>つ<br>つ<br>つ<br>つ<br>つ<br>つ<br>つ<br>つ | 情報<br>号 813-0042<br>福岡県福岡市<br>日 1日<br>日 1日                                                                                                    | 地区<br>東区舞松原<br>住所コード<br>FAX番号<br>職場FAX<br>05日 ×                           | 全域 ✓<br>400500548000_<br>()<br>会社 |             | ま求の理<br>満求<br>総日<br>99<br>く案内設定<br>2<br>年の設定<br>2<br>第内設定<br>2<br>第内決惑事項<br>3<br>た<br>3<br>た<br>3<br>た<br>3<br>た<br>4<br>2<br>第の決定<br>4<br>2<br>4<br>4<br>4<br>4<br>5<br>5<br>5<br>5<br>5<br>5<br>5<br>5<br>5<br>5<br>5<br>5<br>5                                                                                                    | 端数処理<br>入金区分<br>合計請求書タイ<br>合計請求書タイ<br>年質状<br>メール                               | <ul> <li>切り捨て ▼</li> <li>当月</li> <li>ジョ病物</li> <li>ブ 逆格請求書で、</li> <li>第中見</li> <li>「 事検工賃</li> <li>一般整備工賃値</li> </ul>                 | 集金方法<br>× 入金方法<br>ネャット)<br>ない<br>「類<br>お歳著<br>中値引率<br>0% ↓<br>「<br>「 」                                                                                                    | クリア           振込         ▼           現金         ▼           現金         ▼           申検部品値引率           般整備部品値引率 | 75<br>0% €<br>0% €                                                  |
| 內亚<br>一<br>小<br>一<br>一<br>一<br>一<br>一<br>二<br>二<br>二<br>二<br>二<br>二<br>二<br>二<br>二<br>二<br>二<br>二<br>二                                                                                                    | 情報<br>号 813-0042<br>福岡県福岡市<br>丁日<br>号                                                                                                    | 地区<br>東区舞松原<br>住所コード<br>FAX番号<br>職場FAX<br>05日 ×                           | 全域 ✓<br>400500548000_<br>()<br>会社 |             | ま 求<br>線日<br>3<br>2<br>3<br>2<br>3<br>2<br>3<br>2<br>3<br>3                                                                                                    | 端数処理<br>入金区分<br>1 al 調水当元<br>合計請求書タイ<br>二 年賢状<br>二 メール<br>× ール<br>i ¥9,000     | <ul> <li>切り拾て ▼</li> <li>当月</li> <li>ご 承載</li> <li>ご 承載</li> <li>ご 通信前求書でご</li> <li>二 書中見</li> <li>一 余整備工賃価</li> <li>工賃原価加</li> </ul> | 集金方法<br>× 入金方法<br>ネャッチトリ<br>ない<br>・ ×<br>は 引 率<br>の%<br>・ ○<br>の%<br>・ ○<br>「 「 事<br>の%<br>・ ○<br>「 「 事<br>の%<br>・ ○<br>「 」<br>・ ○<br>・ ○                                                                                                    | 2リア<br>振込 ▼ ↓<br>現金 ▼     現金 ▼     日本のののののでは、「「」」     日本のののののののののののののののののののののののののののののののののののの                  | -<br>-<br>-<br>-<br>-<br>-<br>-<br>-<br>-<br>-<br>-<br>-<br>-<br>-  |
| 內郵住所<br>電携帯 e-Mail<br>個生性別<br>電行用<br>一登録<br>備考                                                                                                    | 情報 号 813-0042 福岡県福岡市 丁目 号                                                                                                    | 地区<br>東区舞松原<br>住所コード<br>FAX番号<br>職業<br>職場FAX<br>05日 ×                     | 全域 ✓<br>400500548000_<br>会社       |             | ま 求<br>総日<br>3 ま 次<br>総日<br>9 9<br>く 案 内設 定 ><br>2<br>、 な 日<br>9 9<br>く 案 内設 定 ><br>2<br>、 な 日<br>9 9<br>く 案 内設 定 ><br>2<br>、 な 日<br>9 9<br>く 案 内設 定 ><br>2<br>、 な 日<br>9 9<br>く 案 内設 定 ><br>2<br>、 な 日<br>9 9<br>く 案 内 設 定 ><br>2<br>、 な 日<br>9 9<br>く 案 内 設 定 ><br>2<br>、 な 品 製 定 ><br>レ ノ び レ ー ト 外 書<br>売 上 備 考                                                                                                    | 端数処理<br>入金区分<br>合計請求書先<br>合計請求書タイ<br>二<br>年賢秋<br>一<br>メール                      | 切り拾て     ▼       当月     ・       ゴ     ● 気気焼       ブ     逸格請求書でご       二     雪中見       ●     事検工賃       ●     工賃原価加                    | 集金方法<br>× 入金方法<br>ネ/94-1<br>ない<br>「期 」お歳著<br>「明 」の% ○ 一<br>「引率 0% ○ 一<br>算率 0% ○                                                                                                    | 2リア<br>振込 ▼ ↓<br>現金 ▼     現金 ▼     日本のののののでは、「「」」     日本検部品値引率     一般整備部品値引率     部品原価加算率                      | <ul> <li>75</li> <li>0% \$</li> <li>0% \$</li> <li>0% \$</li> </ul> |

◆印刷ボタンとレポートファイルの選択をタブに移動

請求書タイプの追加に伴い、画面の煩雑化を解消するため、印刷機能をタブ内にまとめました。 選択した請求書タイプに応じて、印刷できる合計請求書が自動で切り替わります。

※ポイント 印刷タブより印刷を行います。

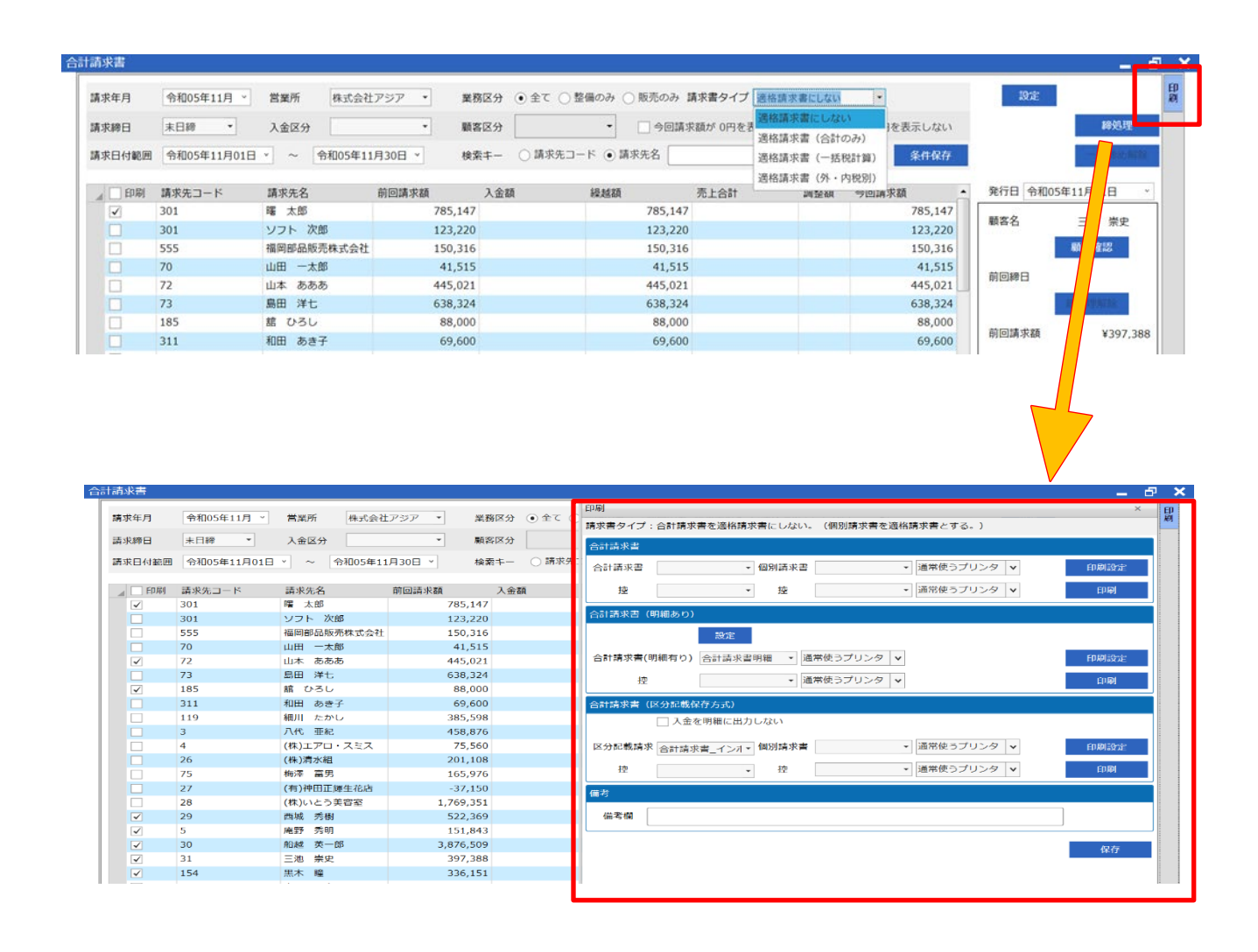

#### ★レポートファイルの追加

| 請求書タイプ       | レポートファ | ァイル                    |
|--------------|--------|------------------------|
| 適格請求書(合計のみ)  | GC001  | 通常の印刷レイアウトです。          |
|              | GC003  | 上記に加え、前月のお取引情報が印刷されます。 |
| 適格請求書(一括税計算) | GD001  | 通常の印刷レイアウトです。          |
|              | GD003  | 上記に加え、前月のお取引情報が印刷されます。 |

 $\ll \text{GC001} \gg$ 

| 〒815-0031   |           |          | -            |       | 計調                                      | 清求                              | き書                             | 令和                                 | 105年11月01日<br>PAGE 1             |
|-------------|-----------|----------|--------------|-------|-----------------------------------------|---------------------------------|--------------------------------|------------------------------------|----------------------------------|
| 福岡県福岡市南     |           |          | (<br>艾田スクエ _ | eingo | SEVEN                                   | 自動車整<br>コグニセ                    | 葡システ<br>ブン・ア                   | ムAbsolut<br>セスプロ]                  | eシリーズ<br>II                      |
|             | <br>署 太郎  |          | 御中           | a) (  | ▼813-0025<br>〒813-0025<br>TEL.0<br>登録番号 | 株式<br>福岡市<br>92-410-<br>T12345( | 会<br>東区青<br>·7904/F<br>3789012 | 社 <i>ア</i><br>葉1丁<br>AX.092・<br>34 | ジ <i>ア</i><br>目7-20<br>-410-7906 |
| ご請求期間:令和54  | ∓10月1日~令和 | 5年10月31日 | 伝票区分: す      | べて    | 伝票数: :                                  | 2                               |                                |                                    |                                  |
| 前回請求額       | 御入金額      | 調整額      | 課税売上額        | 非課    | 税売上額                                    | 当月                              | 合計                             | 御諸                                 | 「求金額                             |
| 1,090,000   | 1,089,500 | 500      | 70,750       |       | 34,250                                  | 1                               | 05,000                         |                                    | 105,00                           |
| 日付          | 伝票番号      | 区分       | 車両†          | 青報・   | 請求内訳                                    |                                 | 請求                             | 金額                                 | 入金額                              |
| 令和05年10月10日 | 406 4     | 一般整備     | 尾張小牧500た1    | 234   |                                         |                                 |                                | 5,000                              |                                  |
|             |           |          | 10%対象        |       |                                         |                                 |                                | 5,000                              |                                  |
| 令和05年10月20日 | 4065      | 車検       | 尾張小牧500た1    | 234   |                                         |                                 | 10                             | 0,000                              |                                  |
|             |           |          | 10%対象        |       |                                         |                                 | 6                              | 35,750                             |                                  |
|             |           |          | 非課税対象        |       |                                         |                                 | 3                              | 4,250                              |                                  |
| 令和05年10月25日 | 4063      |          | 入金           |       |                                         |                                 |                                |                                    | 90,00                            |
| 令和05年10月27日 | 3588      |          | 入金           |       |                                         |                                 |                                |                                    | 999,50                           |
|             |           |          | 振込手数料        |       |                                         |                                 |                                |                                    | 50                               |
|             |           |          |              |       |                                         |                                 |                                | 1                                  |                                  |
|             |           |          |              |       |                                         |                                 |                                |                                    |                                  |
| -           |           |          |              |       |                                         |                                 |                                |                                    |                                  |
| 1 1         |           |          | 1            |       |                                         |                                 |                                |                                    |                                  |

### «GC003»

|             |             |          |           | ĩ     | 合 計          | 請求                   | き書                          | 和05年11月01日<br>PAGE 1 |
|-------------|-------------|----------|-----------|-------|--------------|----------------------|-----------------------------|----------------------|
| 〒815-0031   |             |          |           | cooni | SEVEN        | 自動車整                 | 備システムAbsol                  | uteシリーズ              |
| 福岡県福岡市南     | 区清水西町2丁     | 目51-8 成  | 油スクエ =    |       | コダニセブン       | コグニセ                 | ブン・アセスプロ                    | 1 II                 |
| アマノンヨノ60    | 9号至         |          | (         | 6     |              | 株式                   | 会社ア                         | ジア                   |
| 晤           | ■ 太郎        |          | 御中        |       | ₹813-002     | 5 福岡市                | 東区青葉1                       | 目7-20                |
| 前月お取引総額     |             |          |           |       | TEL.<br>登録番号 | 092-410-<br>+ T12345 | -'/904/FAX. 09<br>678901234 | 2-410-7906           |
| 前回請求額       | 1,090,000 御 | 1入金額     | 1,089,500 | 調整額   | ē 🚽          | 500 🖇                | 越残高額                        |                      |
| ご請求期間:令和5   | 年10月1日~令和   | 5年10月31日 | 伝票区分:     | すべて   | 伝票数          | : 2                  | *5                          |                      |
| 前回請求額       | 御入金額        | 調整額      | 課税売上額     | 非記    | 閑税売上額        | 当月                   | 合計 (印                       | 請求金額                 |
| 1,090,000   | 1,089,500   | 500      | 70,75     | 0     | 34,250       | 1                    | 05,000                      | 105,000              |
| 日付          | 伝票番号        | 区分       | 車両        | 情報·   | 請求内訳         |                      | 請求金額                        | 入金額                  |
| 令和05年10月10日 | 406 4       | 一般整備     | 尾張小牧500た  | 1234  |              |                      | 5,000                       |                      |
|             |             |          | 10%対象     |       |              |                      | 5,000                       |                      |
| 令和05年10月20日 | 4065        | 車検       | 尾張小牧500た  | 1234  |              |                      | 100,000                     |                      |
|             |             |          | 10%対象     |       |              |                      | 65,750                      |                      |
|             |             |          | 非課税対象     |       |              |                      | 34,250                      |                      |
| 令和05年10月25日 | 4063        |          | 入金        |       |              |                      |                             | 90,000               |
| 令和05年10月27日 | 3588        |          | 入金        |       |              |                      |                             | 999,500              |
|             |             |          | 振込手数料     |       |              |                      |                             | 500                  |
|             |             |          |           |       |              |                      |                             |                      |
|             |             |          |           |       |              |                      |                             |                      |
|             |             |          |           |       |              |                      |                             |                      |
|             |             |          |           |       |              |                      |                             |                      |

 $\ll$  GD001 $\gg$ 

|                            |               |                  |              |                | 合               | 計            | 請;         | 求書                  | 令和05年11月01日<br>PAGE 1 |
|----------------------------|---------------|------------------|--------------|----------------|-----------------|--------------|------------|---------------------|-----------------------|
| 〒815-0031<br>              |               |                  | ゼ田スクエ        | - 1            | cogniSI         | EVEN         | 自動車<br>コグニ | 車整備システム<br>ニセブン・アセン | Absoluteシリーズ<br>スプロⅡ  |
| アマンション609号                 | 室             | 1 [] 0 1 0 1     |              |                |                 | ZiA          | 株          | 式会社                 | アジア                   |
| 曙                          | 太郎            |                  | 御中           |                | =               | 〒813-002     | 5 福岡       | 同市東区青葉              | [1丁目7-2               |
|                            |               |                  |              |                |                 | TEL.<br>登録番号 | 092-4      | 10-7904/FAX         | X. 092-410-790        |
|                            |               |                  |              |                |                 |              |            |                     |                       |
| ご請求期間:今和5年10               | 1月1日~余和       | 前5年10月31日        | <b>伊西区</b> 分 | ሰ: 7           | すべて             | (F.==数:      | 2          |                     |                       |
|                            |               | 100 1 100 101 日  | 協士し始         |                | お吉し痴            |              | -          | 山沿進北                | 和陆主代小团                |
| 前回请求留 间入<br>1,090,000 1,00 | 並留。<br>89,500 | 13空谷県 6末4<br>500 | 70,750       | チFi木           | がって上留<br>34,250 | ала<br>10    | 5,000      | 6,431               | 105,000               |
| 日付付                        | 天要番号          | 区分               |              | 車両             | 情報・請す           | 动訳           |            | 請求金額                | 入金額                   |
| 令和05年10月10日                | 4064          | 一般整備             | 尾張小牧5        | 007-1          | 234             | ST J BY S    |            | 5,000               |                       |
|                            |               | 2010000000000    | 10%対象        |                |                 |              |            | 5,000               | i l                   |
| 令和05年10月20日                | 4065          | 車検               | 尾張小牧50       | 00 <i>1</i> =1 | 234             |              |            | 100,000             | )                     |
|                            |               |                  | 10%対象        |                |                 |              |            | 65,750              | l l                   |
|                            |               |                  | 非課税対象        | ₽.             |                 |              |            | 34,250              |                       |
| 令和05年10月25日                | 4063          |                  | 入金           |                |                 |              |            |                     | 90,000                |
| 令和05年10月27日                | 3588          |                  | 入金           |                |                 |              |            |                     | 999,500               |
|                            |               |                  | 振込手数料        | 4              |                 |              |            |                     | 500                   |
|                            |               |                  | *** 🗧        | 計              | ***             |              |            |                     |                       |
|                            |               |                  | 10%対象        | 合計             |                 |              |            | 70,750              | 1                     |
|                            |               |                  | 非課税対象        | <b>秋</b> 合     | riit            |              |            | 34,250              | 1                     |
|                            |               |                  | 10%消費税       |                |                 |              |            | 6,431               |                       |
|                            |               |                  |              |                |                 |              |            |                     |                       |

## ≪GD003≫

| -015 0001           |                 |              |           | 合                        | 計請                     | 求書                          | 令和05年11月01日<br>PAGE 1 |
|---------------------|-----------------|--------------|-----------|--------------------------|------------------------|-----------------------------|-----------------------|
| 〒815-0031           |                 |              |           | – cognise                | VEN 自動車<br>コグニ<br>コグニ  | 「整備システムAl<br>セブン・アセス        | osoluteシリーズ<br>プロⅡ    |
| 福岡県福岡市廃<br>アマンション60 | 1区)有水西=<br>)9号室 | 1]Z ] 🗄 91-8 | 3 成田スクエ   |                          |                        | 式会社                         | アジア                   |
| B;                  | 署太郎             |              | 御中        | - المالي من مركب –<br>T1 | 313-0025 福岡            | 市東区青葉                       | ノンノノ<br>1丁月7-20       |
| 前月お取引総額             |                 |              | 1997      |                          | TEL.092-4<br>夏禄番号 1123 | 10-7904/FAX.<br>45678901234 | 092-410-7906          |
| 前回請求額               | 1,090,000       | ) 御入金額       | 1,089,500 | 調整額                      | 500                    | 保越残高額                       |                       |
| ご請求期間:令和5           | 海10月1日~1        | 令和5年10月3     | 1日 伝票区分   | : すべて (                  | 云票数: 2                 |                             |                       |
| 前回請求額 御             | 印入金額            | 調整額          | 課税売上額 🕴   | <b>F課税売上額</b>            | 当月合計                   | 内消費税                        | 御請求金額                 |
| 1,090,000           | 1,089,500       | 500          | 70,750    | 34,250                   | 105,000                | 6,431                       | 105,000               |
| 日付                  | 伝票番号            | 区分           | 車         | 『両情報・請求                  | 讷訳                     | 請求金額                        | 入金額                   |
| 令和05年10月10日         | 4064            | 一般整備         | 備 尾張小牧500 | 07=1234                  |                        | 5,000                       |                       |
|                     |                 |              | 10%対象     |                          |                        | 5,000                       |                       |
| 令和05年10月20日         | 4065            | 車検           | 尾張小牧500   | ) 7=1 234                |                        | 100,000                     |                       |
|                     |                 |              | 10%対象     |                          |                        | 65,750                      |                       |
|                     |                 |              | 非課税対象     |                          |                        | 34,250                      |                       |
| 令和05年10月25日         | 4063            |              | 入金        |                          |                        |                             | 90,000                |
| 令和05年10月27日         | 3588            |              | 入金        |                          |                        |                             | 999,500               |
|                     |                 |              | 振込手数料     |                          |                        |                             | 500                   |
|                     |                 |              | *** 合語    | <u></u>                  |                        |                             |                       |
|                     |                 |              | 10%対象 合   | }≣†                      |                        | 70,750                      |                       |
|                     |                 |              | 非課税対象     | 合計                       |                        | 34,250                      |                       |
|                     |                 |              |           |                          |                        |                             |                       |
|                     |                 |              | 10%消費税    |                          |                        | 6,431                       |                       |